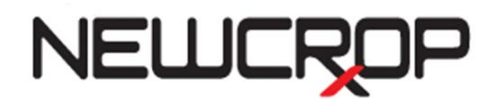

# **Cloud OTP User Guide**

Providers may now use the cloud OTP (One Time Passcode) as a method to receive the OTP when sending a controlled substance. The Cloud OTP uses the Verizon app to more quickly send the OTP with the prescription being transmitted.

## **Benefits:**

The cloud OTP is sent electronically with the prescriptions without the provider needing to type in the passcode. The provider must still type in the pass*word*, but the cloud OTP is sent electronically through the cloud and will avoid mistypes.

### **Requirements:**

In order to use this method, the provider must have the Verizon app both installed on their phone and tied to their Verizon profile. (If the provider is currently using the Verizon app and typing in the OTP, nothing further action is needed to use the cloud OTP.)

### **Instructions:**

#### How to use when sending a controlled substance:

Once the medication is written and ready to be sent, the provider types in their password and clicks Continue:

| Schedule Drug Trans               | smission           |                                    |                                  | JB0614200 🖌         |
|-----------------------------------|--------------------|------------------------------------|----------------------------------|---------------------|
| One-Time Passcode (OTP) Required. |                    |                                    |                                  |                     |
|                                   |                    |                                    |                                  |                     |
| Please enter your use             | rname and password | to get a list of your OTP devices. |                                  |                     |
| Username                          | jakebrooks         |                                    |                                  |                     |
| Password                          | •••••              |                                    |                                  |                     |
|                                   | Continue           | ancel                              |                                  |                     |
|                                   |                    | ENV                                | INT ETG: a58df660-8046-4569-86e3 | -0110d29550f8 ST: 0 |
|                                   |                    |                                    |                                  |                     |
| Add to Current Medica             | tions              | Cancel/Return to Route Page        | Skip Passcode/F                  | Print and Sign      |
| Jake                              | Brooks DEA: JB06   | 14200 NPI: 1780764472 234 Any Stre | et Longview TX 75604             |                     |

The provider will then tap the app on their phone to open the app and display the OTP:

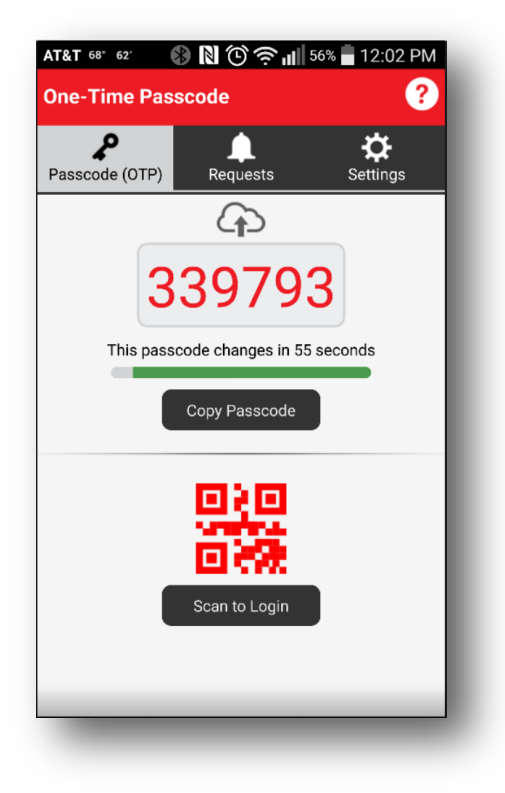

Android version of app shown above. iPhone app looks different but functions in the same way.

The provider does NOT change the drop down to indicate the OTP is coming from the app.

| Schedule Drug Tran    | Ismission              |                                      | JB0614200 🗡                                         |
|-----------------------|------------------------|--------------------------------------|-----------------------------------------------------|
|                       | 0                      | ne-Time Passcode (OTP) Required.     |                                                     |
|                       |                        |                                      |                                                     |
| Please select the dev | vice where you would I | ike to receive the One-Time Passcode |                                                     |
| Username              | jakebrooks             |                                      |                                                     |
| Choose Method         | (xxx)xxx-1747 - Te     | ext 🗸 Text Me                        |                                                     |
| One Time Password     |                        |                                      |                                                     |
|                       | Continue               | ancel                                |                                                     |
|                       |                        | ENV:                                 | INT ETG: baf333c2-2a55-4554-aae2-f27afe1957a8 ST: 0 |
| Add to Current Medic  | ations                 | Cancel/Return to Route Page          | Skip Passcode/Print and Sign                        |
| Jak                   | e Brooks DEA: JB061    | 14200 NPI: 1780764472 234 Any Stree  | et Longview TX 75604                                |

The OTP is sent electronically through the cloud once the provider puts their finger on the code and pushes up towards the cloud. The numbers will change to a darker, bolder font and the cloud will appear which indicates that the OTP is being sent:

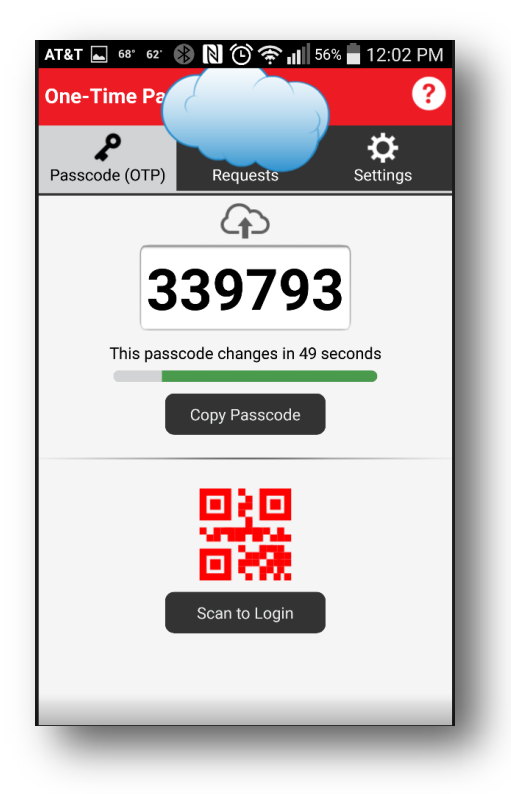

The provider must stay on this screen until the transmission is accepted:

IF THE PROVIDER MOVES PAST THIS SCREEN UNTIL THE TRANSMISSION IS ACCEPTED, THE RX WILL NOT BE SENT.

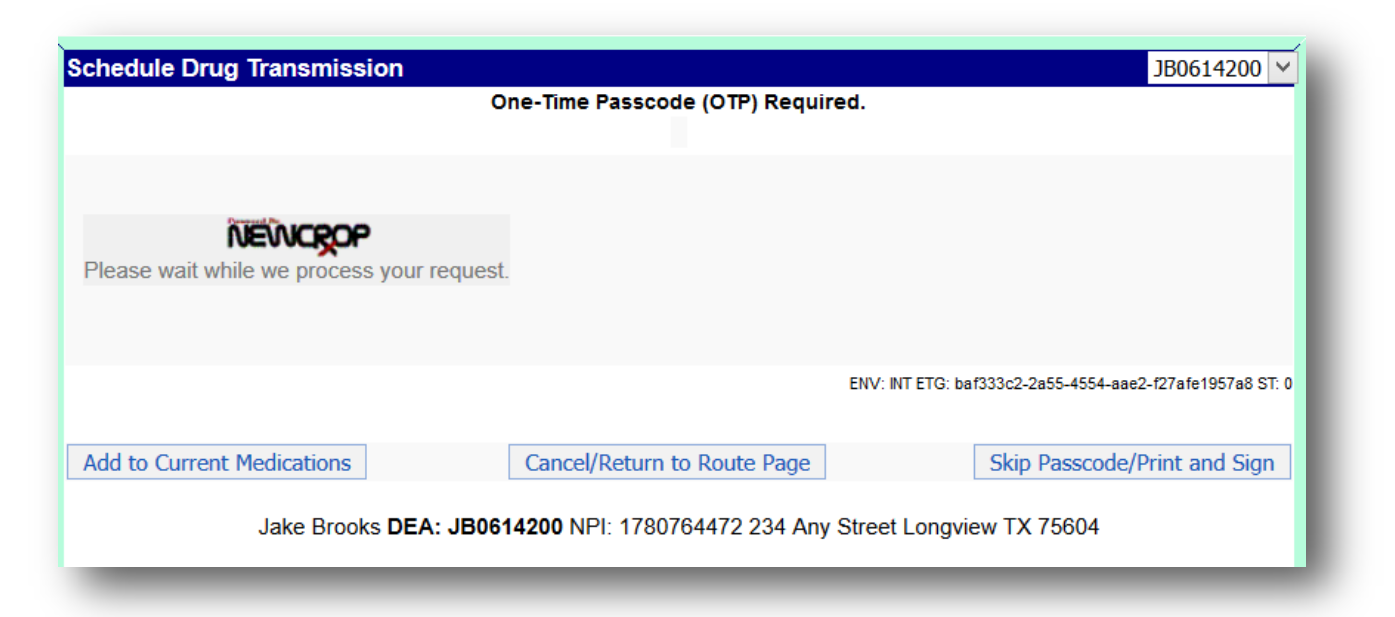

Once the transmission is accepted, the provider will see the receipt page which indicates that the prescription was sent:

| Ambien)                                     | Full Prescribing Information                                           | lationt<br>Drug<br>Info |                              |                              |
|---------------------------------------------|------------------------------------------------------------------------|-------------------------|------------------------------|------------------------------|
| erms of Service VPDR'E                      | RIEF Select Medications in PDR Therapeutic Cl                          | 855                     |                              |                              |
| scription(s) Prin                           |                                                                        |                         |                              |                              |
| em: NewCrop, LLC                            |                                                                        |                         |                              |                              |
| is # 5 for Monday, E<br>smitted to: Test000 | ecember 07, 2015 and # 87 year-to<br>Pharmacy Store 10.6 6000 E. Broad | -date.<br>dway Blooming | ton, MN 55425 Phone: 9523337 | 777 at 12:20 PM Central Time |
|                                             | -                                                                      |                         |                              | Monday, December 07, 2015    |
|                                             |                                                                        | Jake                    | Brooks MD                    |                              |
|                                             | License                                                                | e: 05301973 DE          | A: JB0614200 NPI: 1780764472 |                              |
|                                             |                                                                        | EPC                     | S Location 1                 |                              |
|                                             |                                                                        | Phone: 903-555          | -1211 Fax: 903-663-5554      |                              |
| IENT: Mr. Howard P                          | ower Gender: Male                                                      |                         | DOB: 10/18/1923              | DAY TEL: 2159886723          |
| Deerlake Rd Philade                         | lphia, PA 19103                                                        |                         | MRN:                         | EVENING: 4137762738          |
|                                             | VOID VOID VOID                                                         | VOID VOID               | VOID                         |                              |
| bion 5 mg tablet                            | ID VOID VOID VOID                                                      | VOID VOI                | 20 (thirty)Tablet            | O No                         |
| bien 5 nig tablet                           | 1 tablet by mouth da                                                   | NA ADID A               | So (dinty) tablet vp         | a a a din a din a dina a din |
|                                             |                                                                        |                         |                              |                              |
| concord by: Jako Brook                      | s MD - 903-663-1211                                                    |                         |                              |                              |
| cessed by, Jake Brook                       |                                                                        |                         |                              |                              |

#### How to use when logging into the Verizon profile manager:

The provider goes to the Verizon UIS Profile Manager page:

https://universalid.verizon.com/uid/index.php/slogin/profile/NCRP

The provider types in their Verizon username and password and clicks Login:

| sal ID Profile Manager provid<br>individuals and organization | es a secure electronic environment<br>s can manage their profiles. |
|---------------------------------------------------------------|--------------------------------------------------------------------|
| er your credentials                                           | to login.                                                          |
| Username jakebrook                                            | S                                                                  |
| Password                                                      | ••                                                                 |
| Logi                                                          | 1                                                                  |
| Forgot Pa                                                     | assword?                                                           |
|                                                               |                                                                    |
|                                                               |                                                                    |
|                                                               |                                                                    |

The provider does NOT need to indicate any method to receive the OTP.

| quest Passcode              |                  |
|-----------------------------|------------------|
| ct your Passcode delivery m | ethod            |
| Phone Number(s)             | Delivery Method  |
| хх)ххх-1747                 | ◯ Voice ◯ Text   |
| Token(s)                    | Delivery Method  |
| рох-хооох-0                 | O VASCO Digipass |
| 3 Phone                     | O Mobile App     |
|                             |                  |

The provider taps on the Verizon app to open. Once open, place the finger on the code and swipe up towards the cloud. The numbers will change to a darker, bolder font and the cloud will appear which indicates that the OTP is being sent:

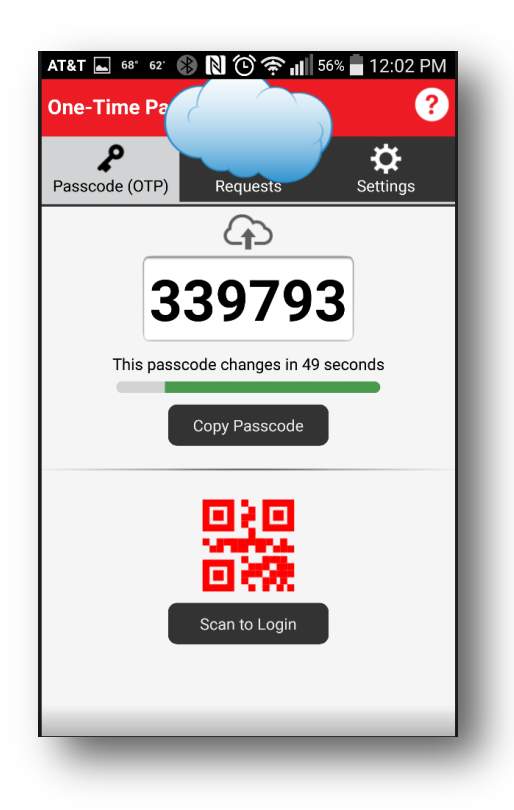

The provider will then be logged into the Verizon UIS Profile Manager:

| Universal ID                                            | Welcome to Universal Identity Services Profile Manager |                                                                                           |
|---------------------------------------------------------|--------------------------------------------------------|-------------------------------------------------------------------------------------------|
| <ul> <li>My Profile</li> <li>View My Profile</li> </ul> | Your identity has been verified at a high level.       | Related Links<br>About Universal ID                                                       |
| Application<br>Reset Password                           |                                                        | About Verizon<br>Support                                                                  |
| Set Passcode<br>Device<br>Reset PIN                     |                                                        | Help Document                                                                             |
| Approvals                                               |                                                        | View Help Document<br>Read through this document to see                                   |
| <ul> <li>My Certificate</li> <li>Dashboard</li> </ul>   |                                                        | how to update your profile and the<br>features offered by this tool.                      |
| Policy Documents                                        |                                                        | FAQ                                                                                       |
|                                                         |                                                        | View FAQ Document<br>Frequently asked questions about<br>Universal D and Profile Manager. |
|                                                         |                                                        | Powered by Verizon                                                                        |